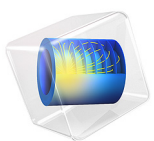

# Thermal Actuator

# Introduction

For a description of this model, see Thermal Actuator — Parameterized, which describes a version of the same model (called thermal\_actuator\_tem\_parameterized) that only differs in the way the geometry is created; while the modeling instructions below describe how you can import the finished geometry from an MPHBIN-file, the instructions in the above referenced model detail the steps required to create the geometry in the COMSOL Desktop.

# Reference

1. D.M. Burns and V.M. Bright, "Design and performance of a double hot arm polysilicon thermal actuator," *Proc. SPIE 3224, Micromachined Devices and Components III*, 1997; doi: 10.1117/12.284528.

Application Library path: MEMS\_Module/Actuators/thermal\_actuator\_tem

## Modeling Instructions

From the File menu, choose New.

#### NEW

In the New window, click Solution Model Wizard.

#### MODEL WIZARD

- I In the Model Wizard window, click 间 3D.
- 2 In the Select Physics tree, select Structural Mechanics>Thermal-Structure Interaction> Joule Heating and Thermal Expansion.
- 3 Click Add.
- 4 Click 🔿 Study.
- 5 In the Select Study tree, select General Studies>Stationary.
- 6 Click 🗹 Done.

## THERMAL ACTUATOR

I In the Model Builder window, right-click Component I (compl) and choose Rename.

- 2 In the Rename Component dialog box, type Thermal Actuator in the New label text field.
- 3 Click OK.

#### **GLOBAL DEFINITIONS**

Parameters 1

- I In the Model Builder window, under Global Definitions click Parameters I.
- 2 In the Settings window for Parameters, locate the Parameters section.
- **3** In the table, enter the following settings:

| Name   | Expression                | Value                       | Description                                    |
|--------|---------------------------|-----------------------------|------------------------------------------------|
| htc_s  | 0.04[W/(m*K)]/<br>2[um]   | 20000 W/(m <sup>2</sup> ·K) | Heat transfer<br>coefficient                   |
| htc_us | 0.04[W/(m*K)]/<br>100[um] | 400 W/(m²·K)                | Heat transfer<br>coefficient, upper<br>surface |
| DV     | 5[V]                      | 5 V                         | Applied voltage                                |

#### GEOMETRY I

Import I (imp1)

- I In the **Home** toolbar, click **Import**.
- 2 In the Settings window for Import, locate the Import section.
- 3 Click **Browse**.
- **4** Browse to the model's Application Libraries folder and double-click the file thermal\_actuator.mphbin.
- 5 Click 🟢 Build All Objects.
- 6 Click the  $\sqrt{1}$  Go to Default View button in the Graphics toolbar.

## DEFINITIONS

substrate contact

- I In the **Definitions** toolbar, click **here explicit**.
- 2 In the Settings window for Explicit, locate the Input Entities section.
- 3 From the Geometric entity level list, choose Boundary.
- 4 Select Boundaries 10, 30, 50, 70, 76, and 82 only.
- 5 In the Label text field, type substrate contact.

#### ADD MATERIAL

- I In the Home toolbar, click 🙀 Add Material to open the Add Material window.
- 2 Go to the Add Material window.
- 3 In the tree, select MEMS>Semiconductors>Si Polycrystalline silicon.
- 4 Click Add to Component in the window toolbar.
- 5 In the Home toolbar, click 🙀 Add Material to close the Add Material window.

#### MATERIALS

Si - Polycrystalline silicon (mat1)

By default, the first material you add applies on all domains so you can keep the **Geometric Entity Selection** settings.

I In the Settings window for Material, locate the Material Contents section.

2 In the table, enter the following settings:

| Property                | Variable                                              | Value | Unit | Property |
|-------------------------|-------------------------------------------------------|-------|------|----------|
|                         |                                                       |       |      | group    |
| Electrical conductivity | sigma_iso ;<br>sigmaii =<br>sigma_iso,<br>sigmaij = 0 | 5e4   | S/m  | Basic    |

#### SOLID MECHANICS (SOLID)

#### Fixed Constraint I

- I In the Model Builder window, under Thermal Actuator (compl) right-click Solid Mechanics (solid) and choose Fixed Constraint.
- 2 Select Boundaries 10, 30, and 50 only.

#### Roller 1

- I In the Physics toolbar, click 📄 Boundaries and choose Roller.
- 2 Select Boundaries 70, 76, and 82 only.

## HEAT TRANSFER IN SOLIDS (HT)

In the Model Builder window, under Thermal Actuator (compl) click Heat Transfer in Solids (ht). Heat Flux 1

I In the Physics toolbar, click 🔚 Boundaries and choose Heat Flux.

This boundary condition applies to all boundaries except the top-surface boundary and those in contact with the substrate. A **Temperature** condition on the **substrate contact** boundaries will override this **Heat Flux** condition so you do not explicitly need to exclude those boundaries. In contrast, because the **Heat Flux** boundary condition is additive, you must explicitly exclude the top-surface boundary from the selection. Implement this selection as follows:

- 2 In the Settings window for Heat Flux, locate the Boundary Selection section.
- 3 From the Selection list, choose All boundaries.
- 4 In the Graphics window, click on the top surface to remove it from the selection.

A convective heat flux is used to model the heat flux through a thin air layer. The heat transfer coefficient, htc\_s is defined as the ratio of the air thermal conductivity to the gap thickness.

- 5 Locate the Heat Flux section. From the Flux type list, choose Convective heat flux.
- 6 In the *h* text field, type htc\_s.

#### Heat Flux 2

- I In the Physics toolbar, click 📄 Boundaries and choose Heat Flux.
- **2** Select Boundary 4 only.

A convective heat flux is used to model the heat flux through a thin air layer. The heat transfer coefficient, htc\_us is defined as the ratio of the air thermal conductivity to the gap thickness.

- 3 In the Settings window for Heat Flux, locate the Heat Flux section.
- 4 From the Flux type list, choose Convective heat flux.
- **5** In the *h* text field, type htc\_us.

#### Temperature I

- I In the Physics toolbar, click 📄 Boundaries and choose Temperature.
- 2 In the Settings window for Temperature, locate the Boundary Selection section.
- **3** From the Selection list, choose substrate contact.

## ELECTRIC CURRENTS (EC)

In the Model Builder window, under Thermal Actuator (compl) click Electric Currents (ec).

#### Ground I

I In the Physics toolbar, click 📄 Boundaries and choose Ground.

**2** Select Boundary 10 only.

## Electric Potential I

- I In the Physics toolbar, click 🔚 Boundaries and choose Electric Potential.
- 2 Select Boundary 30 only.
- 3 In the Settings window for Electric Potential, locate the Electric Potential section.
- **4** In the  $V_0$  text field, type DV.

## MESH I

Free Tetrahedral I

In the Mesh toolbar, click \land Free Tetrahedral.

#### Size

- I In the Model Builder window, click Size.
- 2 In the Settings window for Size, locate the Element Size section.
- 3 From the Predefined list, choose Fine.

#### Size I

- I In the Model Builder window, right-click Free Tetrahedral I and choose Size.
- 2 In the Settings window for Size, locate the Element Size section.
- 3 From the Predefined list, choose Finer.
- **4** Locate the **Geometric Entity Selection** section. From the **Geometric entity level** list, choose **Boundary**.
- 5 Select Boundaries 86–91 only.
- 6 In the Model Builder window, right-click Mesh I and choose Build All.

## STUDY I

Step 1: Stationary

- I In the Model Builder window, under Study I click Step I: Stationary.
- 2 In the Settings window for Stationary, locate the Study Settings section.
- **3** Select the **Include geometric nonlinearity** check box.
- **4** In the **Home** toolbar, click **= Compute**.

## RESULTS

### Stress (solid)

The first default plot show the von Mises stress.

## Volume 1

- I In the Model Builder window, expand the Stress (solid) node, then click Volume I.
- 2 In the Settings window for Volume, locate the Expression section.
- 3 From the Unit list, choose MPa.
- 4 In the Stress (solid) toolbar, click **D** Plot.
- **5** Click the **- Zoom Extents** button in the **Graphics** toolbar.

#### Temperature (ht)

I Click the **Go to Default View** button in the **Graphics** toolbar.

The second default plot shows the temperature field.

Create a new plot for displacement.

#### Displacement

- I In the Home toolbar, click 🚛 Add Plot Group and choose 3D Plot Group.
- 2 In the Settings window for 3D Plot Group, type Displacement in the Label text field.

#### Surface 1

- I Right-click Displacement and choose Surface.
- 2 In the Settings window for Surface, locate the Expression section.
- **3** From the **Unit** list, choose **µm**.
- 4 Locate the Coloring and Style section. Click Change Color Table.
- 5 In the Color Table dialog box, select Rainbow>SpectrumLight in the tree.
- 6 Click OK.

#### Deformation I

- I Right-click Surface I and choose Deformation.
- 2 In the **Displacement** toolbar, click **O** Plot.

# 8 | THERMAL ACTUATOR